# きらぼし電子契約サービス

# ご利用マニュアル

(住宅ローン・住宅ローン以外のローン)

| 1.   | ご利用にあたって       |
|------|----------------|
| 2. 1 | 電子契約サービスへのログイン |
| 3. 1 | 電子署名           |
| 4.   | 契約書の取消         |
| 5.1  | ユーザーIDを忘れた場合   |
| 6. / | パスワードを忘れた場合    |

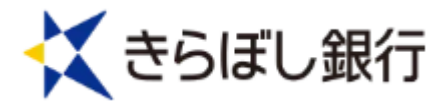

## 1. ご利用にあたって

(1) ID・パスワードについて

住宅ローンWeb申込サービス上のマイページからログインいた だきます。マイページのIDとパスワードについては、ご登録のメ ールアドレスにお送りする「【きらぼし銀行】お客さま専用マイペー ジ 作成」のご連絡をご確認ください。

(2) PINコードのご案内

「住宅ローンWeb申込サービス」にご入力頂きました携帯電話 番号宛に、ショートメッセージサービス(SMS)にて通知致します。 PINコードは電子署名操作時に必要となります。

「ユーザーID」、「ログインパスワード」、「PINコード」はお客さま がご本人であることを確認するための重要な情報です。第三者に知られ ることのないよう、厳重に管理くださいますようお願い致します。

(3)動作環境

電子契約サービスをご利用頂くためには、以下の環境をご準備し て頂く必要があります。

| OS   | Windows 10, 11(タッチパネルは対象外)            |
|------|---------------------------------------|
| ブラウザ | Microsoft Edge, Google Chrome         |
| モバイル | iOS (safari), Android (Google Chrome) |

## 2. 電子契約サービスへのログイン

(1) ログイン画面

電子契約サービス利用の場合は、マイページログイン画面でID、パスワードを入力し てください。マイページ内の「電子契約お手続き」よりログインいただきます。(ID、 パスワードの入力は不要です。)

①住宅Web申込サービスのマイページにログイン

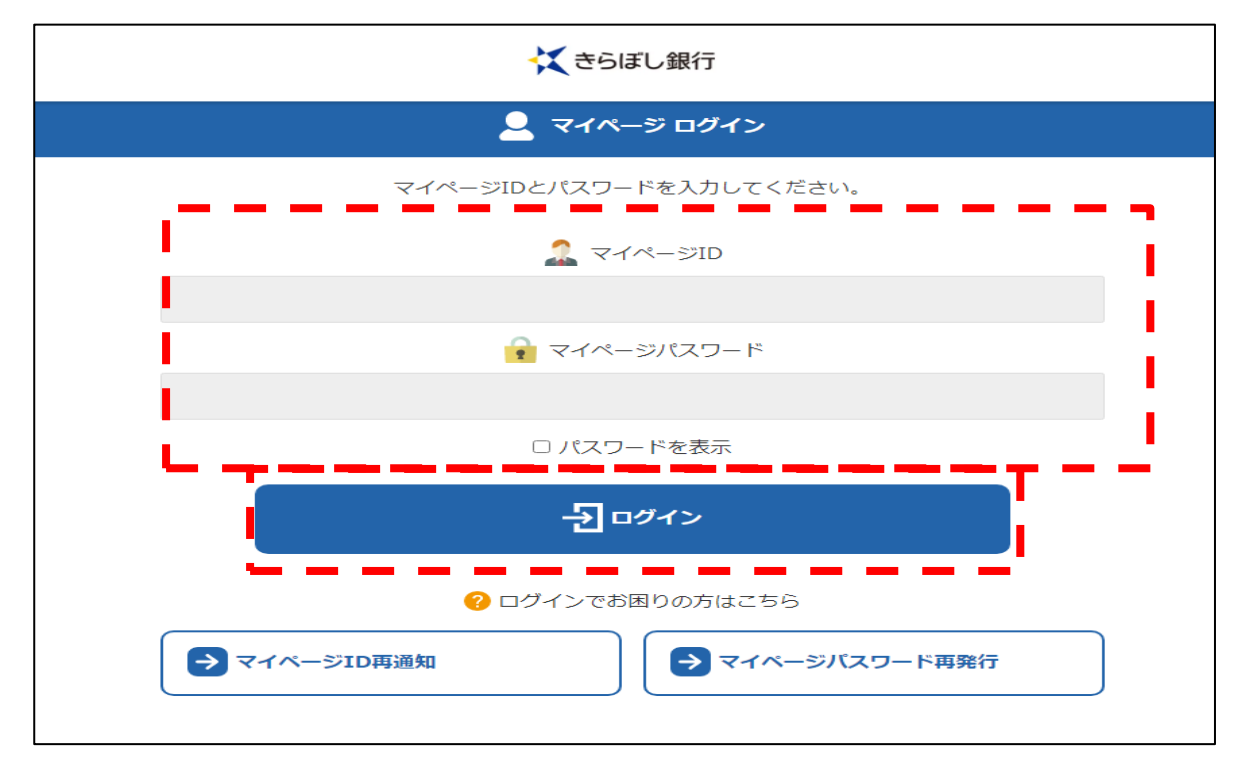

②「お手続き」内の「お手続き内容を確認」をクリック

| く きらぼし銀行                 |
|--------------------------|
| 👱 マイページ: 電子 三太さま         |
| 前回ログイン: 2022/08/17 08:41 |
|                          |
| 受付番号:20000811            |
| お申込日: 2022/08/16 ステータス   |
| → お手続き内容を確認              |
|                          |

#### ③「電子契約手続き」をクリック

| <                                        | 受付番号:200000811 |
|------------------------------------------|----------------|
| <sup>お申込日:2022/08/16</sup><br>合住宅ローン選択上手 | ステータス<br>契約待ち  |
| 🥶 お問合せ状況確認                               | ~              |
| (                                        |                |
| 正式 带查结果確認                                | ~              |
| 、電子契約手続き                                 | ~              |
|                                          |                |

#### (2)利用承諾

「きらぼし電子契約利用規定」が表示されますので、スライドバーをスクロールし全文 をご確認のうえ、チェックボックスにチェックを入れて、「上記内容を承諾する」を押し てください。

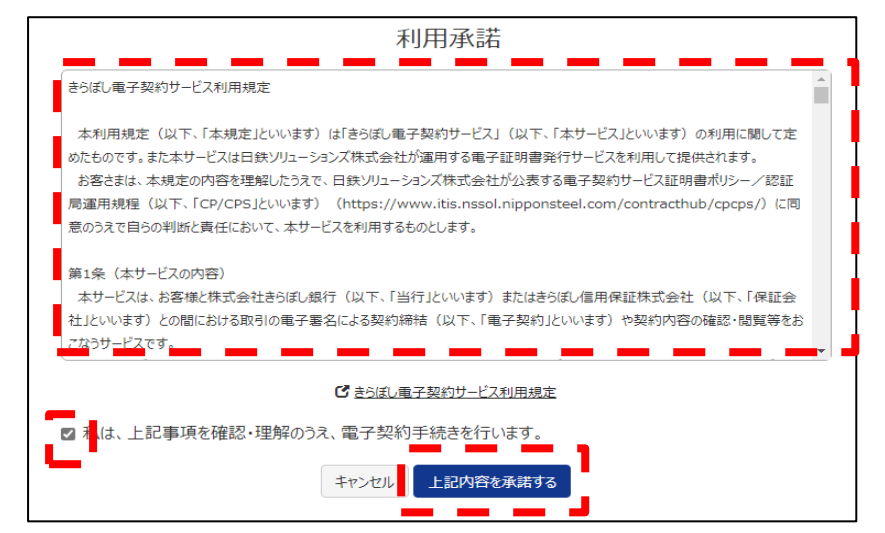

#### (3) ログインの確認

登録されたご契約内容が表示されます。万が一、ご自身のお名前が表示されていない場 合は、お手数ですがローンプラザ担当者までご連絡をお願い致します。

| ● 契約一覧 ●                  | ユーザー管理                | <ul> <li>ログアウト</li> </ul>                          |       | ▲ ユーザー:電子 三  |
|---------------------------|-----------------------|----------------------------------------------------|-------|--------------|
| 契約一覧                      |                       |                                                    |       |              |
| Q_検索条件を指定                 |                       |                                                    |       |              |
| お借入 人名のリンクキ<br>万か一お申込み内容の | クリックト、登録さ<br>相違している場合 | こいる文書を確認してください。<br>は担当者までお問い言わせくだ <mark>さい。</mark> |       |              |
| お借入人名                     | 電子 三太                 | 契約内容を確認                                            | ご契約種別 | 住宅ローン        |
| お借入予定日                    |                       |                                                    | お借入金額 | 50,000,000 円 |
| 取扱番号(証書貸                  | 1234567               |                                                    |       |              |

# 3. 電子署名

(1)契約の選択

電子契約サービスにログインすると「契約一覧」が表示されますので、対象の契約をご 選択のうえ、「契約内容の確認」を押してください。

「検索条件を指定」を押し、契約を検索することも可能です。

| くく きらぼし                                                | 銀行                      |                                        |                                 |       |              |                |  |
|--------------------------------------------------------|-------------------------|----------------------------------------|---------------------------------|-------|--------------|----------------|--|
| ● 契約一覧 ● 二                                             | ユーザー管理                  | <b>ログアウト</b>                           |                                 |       |              | 🚇 ユーザー : 電子 三太 |  |
| 契約一覧<br>Q_ <u>検索条件を指定</u><br>お借入人名のリンクをク<br>万が一お申込み内容と | フリックし、登録され<br>相違している場合( | ている文書を確認して<br>は担当者までお問 <mark>い会</mark> | ください。<br>わせ <mark>くださ</mark> い。 |       |              |                |  |
| お借入人名                                                  | 電子 三太                   |                                        | 契約内容を確認                         | ご契約種別 | 住宅ローン        |                |  |
| お借入予定日                                                 |                         |                                        |                                 | お借入金額 | 50,000,000 円 |                |  |
| 取扱番号(証書貸<br>付)                                         | 1234567                 |                                        |                                 |       |              |                |  |
|                                                        | 対象件数:全1件                |                                        |                                 |       |              |                |  |

(2)契約書の確認

ご契約いただく書類が画面下部に表示されますので、「電子署名」または「電子捺印」<sup>※</sup> を押してください。

※「電子捺印」の場合、PINコードの入力は不要です。

|                                                                                                    | ユーザー管理 • ログアウト                                                                                                    |                                                                          | -د ۹                                                                    | -ザー:電子 三太 |
|----------------------------------------------------------------------------------------------------|----------------------------------------------------------------------------------------------------|--------------------------------------------------------------------------|-------------------------------------------------------------------------|-----------|
| 契約情報                                                                                                    |                                                                                                    |                                                                          |                                                                         |           |
| お借入人名                                                                                                   | 電子 三太                                                                                                    | ご契約種別                                                                    | 住宅ローン                                                                   |           |
| お借入予定日                                                                                                  |                                                                                                    | お借入金額                                                                    | 50,000,000 円                                                            |           |
| 取扱番号(証書貸<br>付)                                                                                          | 1234567                                                                                                    |                                                                          |                                                                         |           |
| 文書情報                                                                                                    |                                                                                                    |                                                                          |                                                                         |           |
| <ul> <li>お届けの携帯電話番</li> <li>ご自身のお名前の欄<br/>「閲覧のみ」と表示され</li> <li>ご契約者全員のご署</li> <li>本システムは、法人均</li> </ul> | 号あてにショートメッセージサービス(SMS)でお送りしたPIN<br>の「電子署名」ホタン、「電子族印」ホタンを押下して、登録され<br>れている文書は、PDFファイルをダウンロードし、内容を確認して<br>名、ご族印が完了しましたら、名文書のPDFファイルを必ず少う<br>(外のお客様につきましては、最終ログイン日から4年経過時点で | コードをご準備ください。電<br>ている文書の内容を確認し<br>ください。<br>ウンロードまたは印刷してお<br>で利用を終了させていただき | 子署名時に使用します。<br>てください。<br>客様にて保管をしてください。<br>をます。利用終了後はお取引店に <u>ご連絡くだ</u> | ວເທ.      |
| 文書名                                                                                                    |                                                                                                    |                                                                          | 主債務                                                                     | 者 様       |
|                                                                                                    | 証書(住宅ローン用)                                                                                                    |                                                                          | 電子署                                                                     | §名        |
| 一日、一日、人民にして                                                                                             | 確認いただく事項について(住宅ローン用)                                                                                                    |                                                                          | 電子換                                                                     | 余印        |
| 🔁 保証委託契約書(                                                                                              | 有担保ローン)(住宅ローン用)                                                                                                    |                                                                          | 電子署                                                                     | 著名        |
|                                                                                                    |                                                                                                    |                                                                          |                                                                         |           |

表示されたご住所、お名前、契約内容等をご確認いただき、誤りがなければ「契約内容 を確認しました」のチェックボックスにチェックを入れ、「電子署名する」を押してくだ さい。

※必ずスライドバーをスクロールして全文をご確認ください。全文を確認していない場 合、「電子署名する」ボタンを押すことができません。

| 👯 きらぼし銀行                                           |                                                 |                                       |
|----------------------------------------------------|-------------------------------------------------|---------------------------------------|
| ● 契約一覧 ● ユーザー管理 ● 旦                                | ቻምዕト                                            | ▲ ユーザー:電子 三太                          |
| 2.「契約内容を確認しました」にチェックを入れて<br>3.「電子署名する」ボタンを押してください。 | ください。                                           |                                       |
| 以下は文書のプレビューです。まだ署名操作は完                             | 了していません。                                        |                                       |
| 金銭消費貸借契約証書(                                        | 住宅ローン用)                                         | 拡大 縮小                                 |
|                                                    | 金 銭 消 費 貸 借 契 約 証 書<br>(供入日)                    |                                       |
| 株式会社                                               | きらぼし銀行 御中                                       | e Waarin art.                         |
| ſ£.                                                | 所<br>東京都港区南青山1234567890123456789<br>01234567890 |                                       |
| カナ氏4 (僧 注                                          | <ul> <li>デン やす</li> <li>電子 三太</li> </ul>        |                                       |
| <b>本</b> 年月 F                                      | 1989年11月14日                                     |                                       |
| 住                                                  | 197                                             |                                       |
| カナ氏名                                               |                                                 |                                       |
| 連帶債務                                               | 各                                               | · · · · · · · · · · · · · · · · · · · |
| (住)                                                | 197                                             |                                       |
|                                                    | □ 契約内容を確認しました。                                  | _                                     |
|                                                    | 戻る 電子署名する                                       |                                       |

(3) 電子署名の実行

「PINコード」欄にSMSで通知されたPINコードを入力してください。 PINコードを入力後、「署名実行」を押してください。 ※「電子捺印」の場合、PINコードの入力は不要です。

| 証明書のPINコードを入力し、「署名実行」ボタンを押してください。 | $\times$ |
|-----------------------------------|----------|
| ۶–ENIA – ۲                        |          |
|                                   |          |
| *操作についてお困りの際は、担当者までご連絡ください。       |          |
| キャンセル署名実行                         |          |

#### 「OK」を押してください。

| 署名が完了しました。 |    |  |
|------------|----|--|
|            | ОК |  |
|            | C  |  |

#### (4)署名済の確認

署名が完了した契約書には、「✓電子署名済み」と表示されます。

その他の契約書もご確認いただき、全ての契約書を「✓電子署名済み」としてください。 ※契約書の PDF ファイルをダウンロードいただき、お客さま控えとして保存してください。 ※マイページ上からも契約書のお客さま控えをご確認いただけます。

|                                                 | ユーサー管理 ジロクアクト                                                         |                                                                                           | (2) ユーザー:電子 三                                 |
|-------------------------------------------------|-----------------------------------------------------------------------|-------------------------------------------------------------------------------------------|-----------------------------------------------|
| 契約情報                                            |                                                                       |                                                                                           |                                               |
| お借入人名                                           | 電子 三太                                                                 | ご契約種別                                                                                     | 住宅ローン                                         |
| 6借入予定日                                          |                                                                       | お借入金額                                                                                     | 50,000,000 円                                  |
| 牧扱番号(証書貸<br>付)                                  | 1234567                                                               |                                                                                           |                                               |
| 「閲覧のみ」と表示さ<br>ご契約者全員のご<br>本システムは、法人」            | れている文書は、PDFファイルをダウンロー<br>雪名、ご捺印が完了しましたら、各文書のP<br>以外のお客様につきましては、最終ログイン | FT-10C、空球CTCCのスイロットをなす<br>FL、内容を確認してください。<br>DFファイルを必ずダウンロードまたは印刷し<br>日から4年経過時点で利用を終了させてい | てお客様にて保管をしてください。<br>ただきます。利用終了後はお取引店にご連絡ください。 |
|                                                 |                                                                       |                                                                                           | 主債務者 様                                        |
| 文書名                                             |                                                                       |                                                                                           |                                               |
| 文書名<br>为金幾消費貸借契約                                | )証書(住宅ローン用)                                                           |                                                                                           | √電子裏名済み                                       |
| 文書名<br>13. 金幾消費貸借契約<br>13. 債務返済支援保護             | り証書(住宅ローン用)<br>に知って同意書                                                |                                                                                           | ✓電子裏名済み<br>✓電子捺印済み                            |
| 文書名<br>② 金銭消費貸借契約<br>③ 債務返済支援保約<br>③ ローン契約にあたり: | 加証書(住宅ローン用)                                                           | -                                                                                         | ✓電子裏名済み<br>✓電子捺印済み<br>✓電子捺印済み                 |

## 4. 契約書の取消

【ご契約書の取消について】

- ・契約書の内容相違等の理由により、当行からお客さまへ契約書の取消依頼をさせていただくことがあります。
- ・取消依頼を行う場合には、事前に当行担当者より理由をご説明させていただき ますので、ご承認操作をお願い致します。

(1)契約の選択

電子契約サービスにログインすると「契約一覧」が表示されますので、対象の契約をご 選択のうえ、「契約内容の確認」を押してください。

「検索条件を指定」を押し、契約を検索することも可能です。

🔀 きらぼし銀行

| ● 契約一覧 ● □                | レーザー管理                | ● ログアウト                   |                  |       |              | 凰 ユーザー:きらぼし 契約 |  |
|---------------------------|-----------------------|---------------------------|------------------|-------|--------------|----------------|--|
| 契約一覧                      |                       |                           |                  |       |              |                |  |
| Q_検索条件を指定                 |                       |                           |                  |       |              |                |  |
| お借入人名のリンクをク<br>万が一お申込み内容と | リックし、登録され<br>相違している場合 | にいる文書を確認してく<br>は担当者までお問い合 | ください。<br>わせください。 | -     |              |                |  |
| お借入人名                     | きらぼし 契約               |                           | 契約内容を確認          | ご契約種別 | 住宅ローン        |                |  |
| お借入予定日                    | 2022/11/10            |                           |                  | お借入金額 | 10,000,000 円 |                |  |
| 取扱番号(証書貸<br>付)            |                       |                           |                  |       |              |                |  |

#### (2) 取消する契約の確認

契約書の一覧が表示されますので、取消する契約書をご確認いただき、「取消依頼を承 諾」を押してください。

#### 🔀 きらぼし銀行

|                                                                                                    | <u>ーザー管理</u> <b>●</b> ログアウト                                                                                                    |                                                                           |                                                          | 🚇 ユーザー:きらぼし 契約 |
|----------------------------------------------------------------------------------------------------|----------------------------------------------------------------------------------------------------|---------------------------------------------------------------------------|----------------------------------------------------------|----------------|
| 契約情報                                                                                                    |                                                                                                    |                                                                           |                                                          |                |
| お借入人名                                                                                                   | きらぼし 契約                                                                                                    | ご契約種別                                                                     | 住宅ローン                                                    |                |
| お借入予定日                                                                                                  | 2022/11/10                                                                                                    | お借入金額                                                                     | 10,000,000 円                                             |                |
| 取扱番号(証書貸<br>付)                                                                                          |                                                                                                    |                                                                           |                                                          |                |
| 文書情報                                                                                                    |                                                                                                    |                                                                           |                                                          |                |
| <ul> <li>お届けの携帯電話番</li> <li>ご自身のお名前の欄<br/>「閲覧のみ」と表示され</li> <li>ご契約者全員のご署</li> <li>本システムは、法人以</li> </ul> | 号あてにショートメッセージサービス(SMS)でお送りしたPIN:<br>の「電子署名」ホタン、「電子絵印」ホタンを押下して、登録され<br>ている文書は、PDFファイルをダウンロードし、内容を確認して<br>名、ご途印が完了しましたら、名文書のPDFファイルを必ずダウ<br>外のお客様につきましては、最終ログイン日から4年経過時点で | コードをご準備ください。電<br>ている文書の内容を確認し<br>ください。<br>シンロードまたは印刷しておる<br>『利用を終了させていただき | 子署名時に使用します。<br>てください。<br>客様にて保管をしてください。<br>ます。利用終了後はお取引店 | にご連絡ください。      |
| 文書名<br>古金銭消費貸借契約                                                                                        | 証書 (住宅ローン用)                                                                                                    | 主債務                                                                       | 者 様                                                      | 連帯保証人1様        |

#### 確認メッセージが表示されますので、「取消依頼を承諾する」を押してください。

| 本当に取消依頼を承諾してもよろ | らしいですか? |           |   | × |
|-----------------|---------|-----------|---|---|
|                 | キャンセル   | 取消依頼を承諾する | 6 |   |

### 「OK」を押してください。

| 文書の取消を承諾しました。 |    |  |
|---------------|----|--|
|               | ок |  |

# 5. ユーザー I D を忘れた場合

マイページの「マイページID再設定」を押してください。

| 💢 きらぼし銀行                |  |  |
|-------------------------|--|--|
| 👱 マイページ ログイン            |  |  |
| マイページIDとパスワードを入力してください。 |  |  |
| 2 マイページID               |  |  |
|                         |  |  |
| ☆ マイページパスワード            |  |  |
| □ パスワードを表示              |  |  |
|                         |  |  |
|                         |  |  |
| ⑦ ログインでお困りの方はこちら        |  |  |
| ● マイページID再通知            |  |  |
|                         |  |  |

登録されたメールアドレスを入力し、「ユーザーID通知」を押してください。

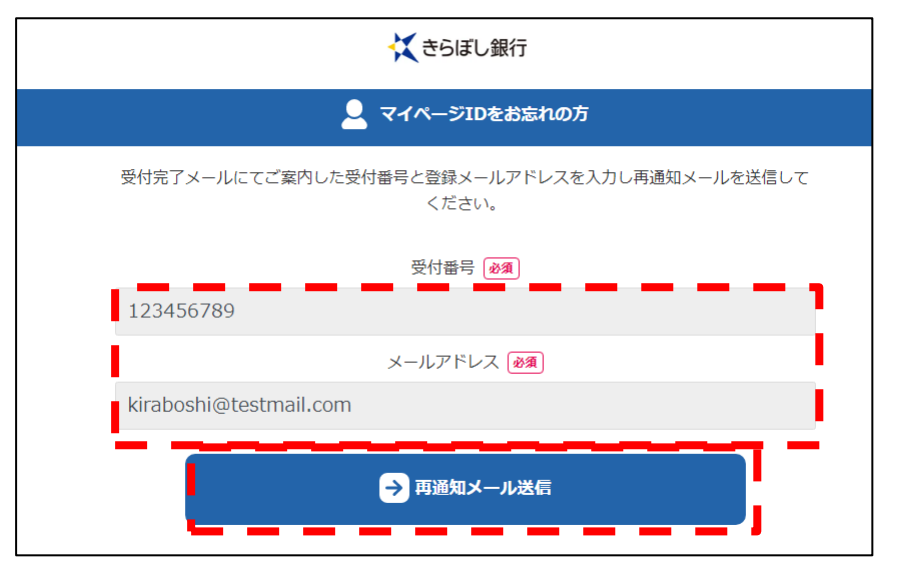

「OK」を押してください。

登録されたメールアドレスにユーザーIDが通知されます。

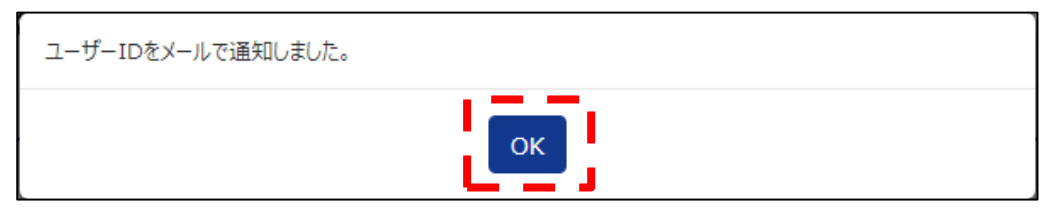

# 6. パスワードを忘れた場合

ログイン画面から「パスワードを忘れた場合」を押してください。

| 💢 きらぼし銀行                                         |  |  |
|--------------------------------------------------|--|--|
| マイページ ログイン                                       |  |  |
| マイページIDとバスワードを入力してください。                          |  |  |
| … マイページID                                        |  |  |
|                                                  |  |  |
| <ul> <li>         マイページパスワード         </li> </ul> |  |  |
|                                                  |  |  |
|                                                  |  |  |
| - <u>も</u> ログイン                                  |  |  |
| <ul> <li>         ・</li></ul>                    |  |  |

マイページIDとメールアドレスを入力し、「再発行メール送信」を押してください。

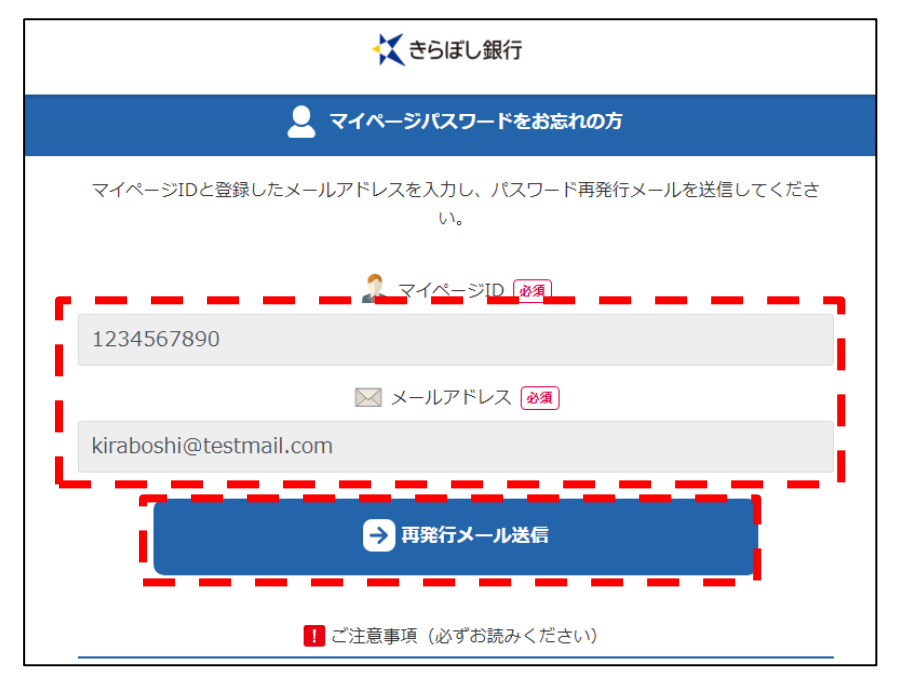

登録されたメールアドレス宛に仮パスワードが通知されますので、当行ホームページ内のマイページログイン画面からマイページID、仮パスワードを入力し、ログインをクリックしてください。

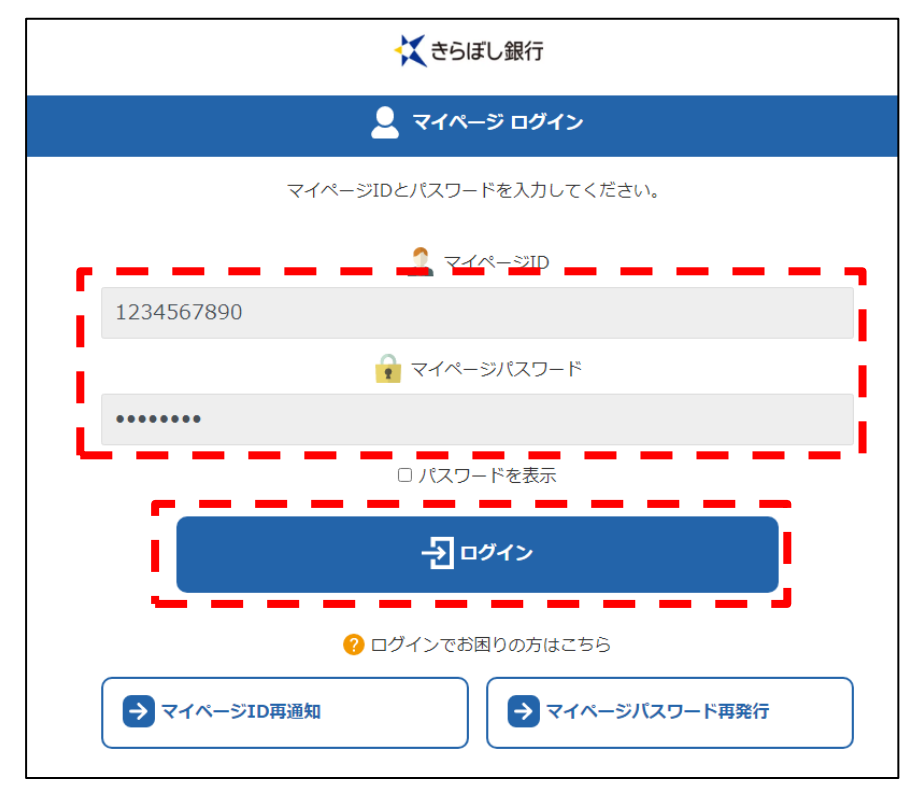

ログイン後、パスワード設定画面になりますので、新たなパスワード<sup>\*</sup>と携帯電話番号を 入力し、「認証コード送信」をクリックしてください。

※過去3回以内に使用したパスワードは設定できません。

| 👤 初回ログイン認証(仮パスワード変更)                     |
|------------------------------------------|
| 前回ログイン:2022/09/12 12:25                  |
| マイページに初めてログインされる方は仮パスワードを変更してください。       |
| 仮パスワード                                   |
| •••••                                    |
| 新しいパスワード                                 |
| •••••                                    |
| 新しいパスワード (確認のためにもう一度ご入力ください)             |
| ••••••                                   |
|                                          |
| 本人認証                                     |
| 入力した電話番号に送信される4桁の認証コードを入力して本人認証を行ってください。 |
|                                          |
| 08012345678                              |
|                                          |
| ★ 認証コード送信                                |
|                                          |

登録の携帯電話の SMS に送信された認証コードを入力し、「パスワード変更」をクリック してください。

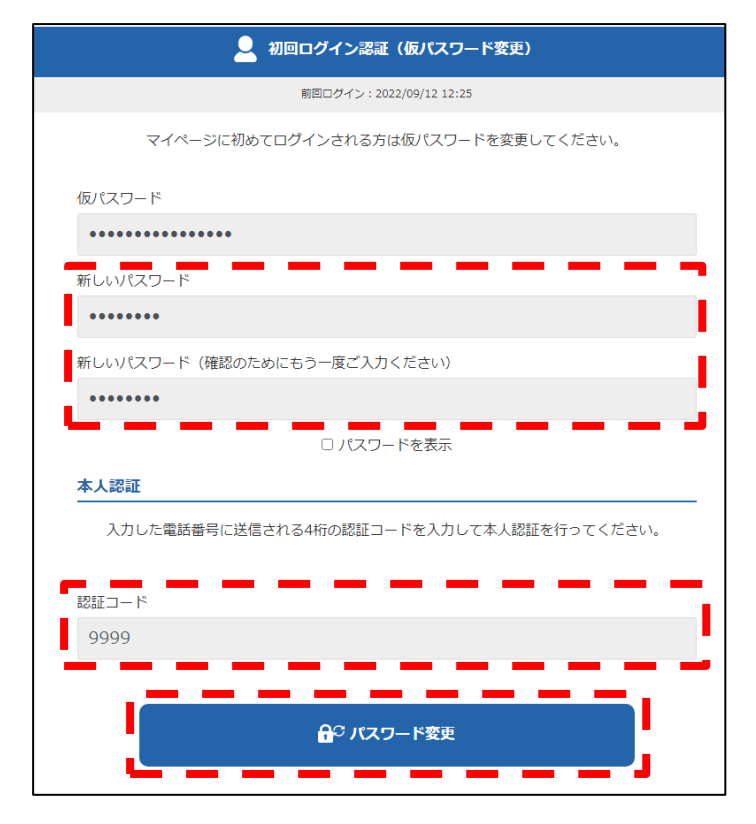